| IDENTIFICAÇÃO DO DOCUMENTO: Tutorial - Emissão do Certificado Pessoa ICPEdu |                                            |                                                                                                    |  |  |
|-----------------------------------------------------------------------------|--------------------------------------------|----------------------------------------------------------------------------------------------------|--|--|
| HISTÓRICO DE REVISÃO:                                                       | ATIVIDADE                                  | AUTOR                                                                                                    |  |  |
|                                                                             | 1.0 – Criação do Documento<br>(26/05/2021) | Abelard Ramos Fernandes<br>Daniel Magalhães Bicalho<br>Daniele Cristine Silva<br>Mariane Luyara C. Magalhães<br>Verônica Vieira de Carvalho |  |  |

### Emissão de Certificado Pessoa ICPEdu

#### Passos:

- 1. Acesse o site <a href="https://pessoal.icpedu.rnp.br/home">https://pessoal.icpedu.rnp.br/home</a>;
- 2. Clique em EMITIR CERTIFICADO PESSOAL ou em ACESSAR PELA INSTITUIÇÃO;

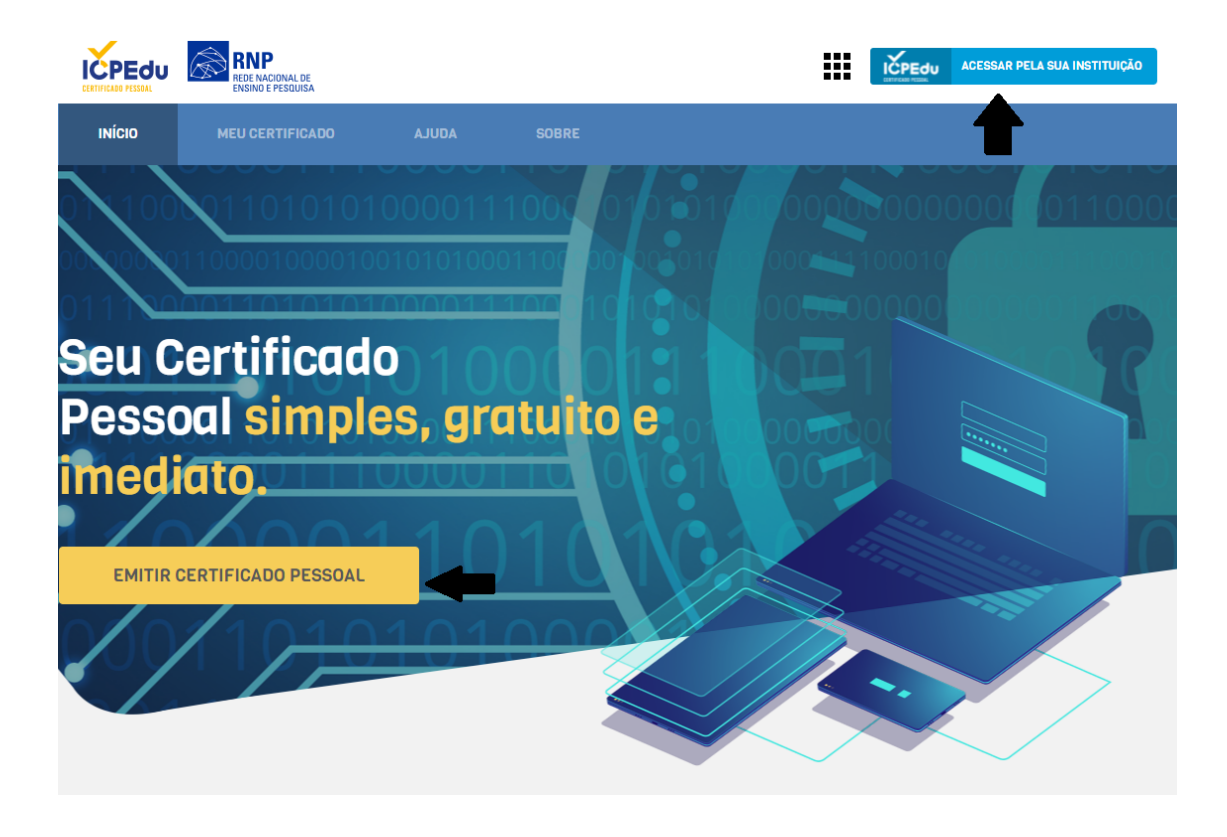

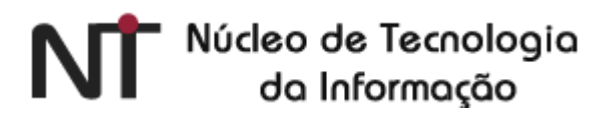

3. Selecione UFOP - Universidade Federal de Ouro Preto e clique em Prosseguir para login em UFOP;

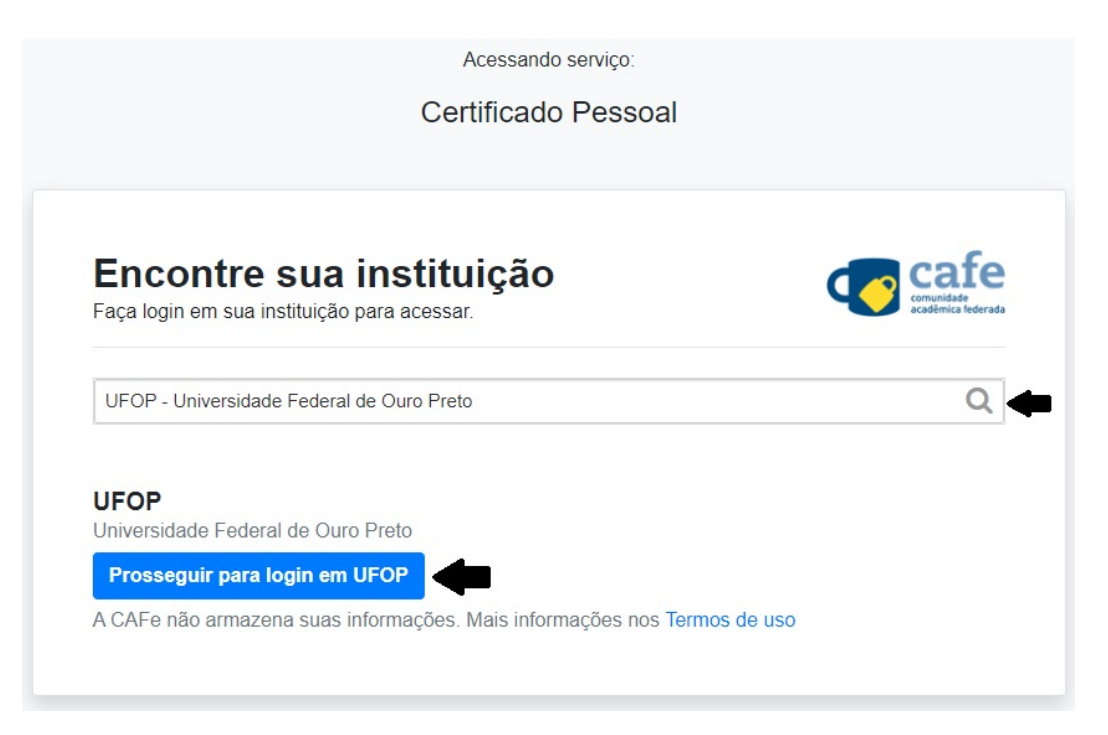

4. Informe seu número de CPF e a senha do portal minhaUFOP. Em seguida clique em **Acesso.** Utilize o número de CPF sem pontos e traço.

|     | cai                                        | comunidade<br>acadêmica federada                                                                                          |
|-----|--------------------------------------------|----------------------------------------------------------------------------------------------------|
|     | UPOP<br>Biometante Format<br>de Case Antes | O acesso aos serviços da CAFe está mais seguro.<br><u>Clique aqui</u> para saber mais.                                    |
|     |                                            | xxxxxxxxx      Esqueceu a senha?     Clear prior granting of permission for release of your information to this service.  |
| RNP | MINISTÉRIO DO<br>TURISMO                   | MINISTÊRIO DA MINISTÊRIO DA MINISTÊRIO DA CIÊNCIA, TECNOLOGIA<br>DEFESA SAŬDE EDUCAÇÃO CIÊNCIA, TECNOLOGIA<br>E INOVAÇÕES |

 Selecione uma opção de consentimento para consentimento para liberação de informações que serão utilizadas. Você pode consultar quais são elas clicando em Informações a serem enviadas. Logo após clique em Accept;

| Comunidade<br>acadêmica federada                                                                                                    |
|----------------------------------------------------------------------------------------------------|
| O acesso aos serviços da CAFe está mais seguro.<br><u>Clique aqui</u> para saber mais.                                                                 |
| Select an information release consent duration:                                                                                                    |
| <ul> <li>I agree to send my information this time.</li> </ul>                                                                                          |
| I agree that the same information will be sent automatically to this service in the future.                                                            |
| O I agree that <b>all</b> of my information will be released to <b>any</b> service.                                                                    |
| Informações a serem enviadas                                                                                                    |
| Reject Accept                                                                                                    |
| MINISTÉRIO DA<br>MINISTÉRIO DA<br>TURISMO MINISTÉRIO DA<br>MINISTÉRIO DA<br>BEFESA<br>SAÚDE MINISTÉRIO DA<br>E INOVAÇÕES<br>E INOVAÇÕES<br>E INOVAÇÕES |

6. Seu usuário e a instituição aparecerão no canto superior direito da tela. Clique em **EMITIR CERTIFICADO PESSOAL**;

| CERTIFICADO PESSOAL               | RNP<br>REDE NACIONAL DE<br>ENSINO E PESQUISA                                  |             |  |  | lome do usuári | io <mark>l</mark> ogado<br>UFOP | : |
|-----------------------------------|-------------------------------------------------------------------------------|-------------|--|--|----------------|---------------------------------|---|
| ινίςιο                            | MEU CERTIFICADO                                                               | ADULA       |  |  |                |                                 |   |
| MEU CERT                          | IFICADO                                                                       |             |  |  |                |                                 |   |
| SEU 1º (<br>Tudo pronto<br>EMITIR | CERTIFICADO PESSO<br>para emitir seu Certificado Pesso<br>CERTIFICADO PESSOAL | DAL<br>Dal. |  |  |                |                                 |   |

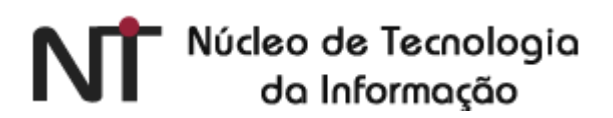

7. Confira e confirme seus dados. Clique em CONFIRMAR DADOS;

| CERTIFICADO PESSOAL                | RNP<br>REDE NACIONAL DE<br>ENSINO E PESQUISA            |                                             |                      |                                   |             | UFOP           |          | : |
|------------------------------------|---------------------------------------------------------|---------------------------------------------|----------------------|-----------------------------------|-------------|----------------|----------|---|
| INÍCIO                             | MEU CERTIFICADO                                         | AJUDA                                       |                      |                                   |             |                |          |   |
| MEU CERTIFICADO                    | RTIFICADO DIG                                           | ITAL                                        |                      |                                   |             |                |          |   |
| 💄 1. USUÁRIO                       |                                                         | 🔓 2. SENHA                                  |                      | 3. CONFIRMAÇÃO                    | ~           | 4. FINALIZAÇÃO |          |   |
| CONFIRA SE<br>As informações a seg | <b>US DADOS DE USU</b><br>guir foram fornecidas por UFO | <b>JÁRIO</b><br>P - Universidade Federal de | e Ouro Preto via CAF | e, e farão parte do seu Certifica | do Pessoal. |                |          |   |
|                                    | NOME:                                                   |                                             |                      |                                   |             |                |          |   |
|                                    | CPF:                                                    |                                             |                      |                                   |             |                |          |   |
|                                    | E-MAIL: CHINESE@UFOP.EDU                                | I.BR                                        |                      |                                   |             |                |          |   |
| NASC                               | IMENTO:                                                 |                                             |                      |                                   |             |                |          |   |
|                                    |                                                         |                                             |                      |                                   |             |                |          |   |
| CONFIRMAR                          | DADOS                                                   |                                             |                      |                                   |             | CANCELA        | R EMISSÂ | 0 |

 DEFINA UMA SENHA. Esta será a sua senha para o Certificado Pessoal ICPEdu. A senha deve conter: mínimo de 8 caracteres; pelo menos 3 das seguintes condições: um número, um caracter especial, um caracter maiúsculo e um minúsculo. Marque a opção ESTOU CIENTE QUE MINHA SENHA NÃO PODE SER RECUPERADA e, em seguida, clique em CONFIRMAR SENHA;

| MEU CERTIFICADO<br>EMITIR CERTIFI                  | ICADO DIGITAL                                                                                                    |  |
|----------------------------------------------------|----------------------------------------------------------------------------------------------------|--|
| DEFINA UMA SENH<br>Esta senha será necessária para | HA<br>a usar seu certificado digital.                                                                                                    |  |
| SENHA:                                             |                                                                                                    |  |
| CONFIRMAR SENHA:                                   |                                                                                                    |  |
| LEMBRETE DA SENHA:                                 | A senha deve conter:<br>- mínimo de 8 caracteres<br>- pelo menos 3 das seguintes condições: um número, um caracter especial, um caracter malúsculo e um minúsculo.<br>- velo poderá acessar este lembrete depois da emissão do certificado. |  |
| ESTOU CIENTE QUE MINHA                             | ATENÇÃOI Esta senha não poderá ser recuperada, em caso de perda será necessário emitir um novo certificado digital.                                                                                                    |  |
| CONFIRMAR SENHA                                    | VOLTAR AO PASSO ANTERIOR CANCELAR EMISSÃO                                                                                                    |  |

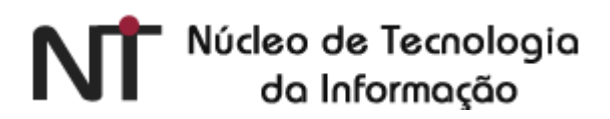

9. Confira seus dados de usuário e clique em EMITIR CERTIFICADO PESSOAL;

| MEU CERTIFICADO DIGITAL                                                                                 | S. CONFIRMAÇÃO                                                                      |
|----------------------------------------------------------------------------------------------------|-------------------------------------------------------------------------------------|
| CONFIRMAÇÃO<br>Confira os dados do seu certificado digital.                                             |                                                                                     |
| SEUS DADOS DE USUÁRIO<br>Informações fornecidas por UFOP - Universidade Federal de Ouro Preto via CAFe. | DADOS DA AUTORIDADE CERTIFICADORA<br>Informações padrão para Certificados Pessoais. |
| NOME:                                                                                                   | AUTORIDADE AC PESSOAS                                                               |
| CPF:                                                                                                    | ORGANIZAÇÃO: UFOP - UNIVERSIDADE FEDERAL DE OURO PRETO                              |
| E-MAIL:                                                                                                 | EMISSÃO: 20/05/2021                                                                 |
| NASCIMENTO:                                                                                             | EXPIRAÇÃO: 20/05/2022                                                               |
|                                                                                                    |                                                                                     |
| R EMITIR CERTIFICADO PESSOAL                                                                            | VOLTAR AO PASSO ANTERIOR CANCELAR EMISSÃO                                           |

10. Marque a opção DECLARO QUE GUARDEI O ARQUIVO DO CERTIFICADO EM LOCAL SEGURO.

Faça o download clicando em DOWNLOAD DO CERTIFICADO DIGITAL

| MEU CERTIFICADO DIGITAL                                                                                                    |                  |  |  |  |  |
|----------------------------------------------------------------------------------------------------|------------------|--|--|--|--|
| 🛔 1. USUÁRIO 🔒 2. SENHA 🞯 3. CONFIRMAÇÃO                                                                                                    | ✤ 4. FINALIZAÇÃO |  |  |  |  |
| FINALIZAÇÃO<br>Seu certificado está disponível para download.                                                                                                    |                  |  |  |  |  |
| Certificado emitido com sucesso!          Q       Certificado Pessoal         Certificado ativo       Eraça agora o download do seu certificado digital e guarde o arquivo em local seguro |                  |  |  |  |  |
| ATENÇÃO! Você não poderá realizar o download depois.                                                                                                    |                  |  |  |  |  |
| & DOWNLOAD DO CERTIFICADO DIGITAL                                                                                                    |                  |  |  |  |  |

ATENÇÃO! VOCÊ NÃO PODERÁ REALIZAR O DOWNLOAD DEPOIS E GUARDE-O EM UM LOCAL SEGURO NO SEU COMPUTADOR.

11. A partir de agora já é possível assinar digitalmente o seu documento em formato PDF com o certificado digital ICPEdu. A assinatura pode ser feita diretamente no Acrobat Reader (clique aqui para fazer o download). Observação: Este software não possui suporte para o sistema operacional Linux.

Abra o documento que deseja assinar e procure nas ferramentas do Acrobat a opção **Assinar Digitalmente** Certificados;

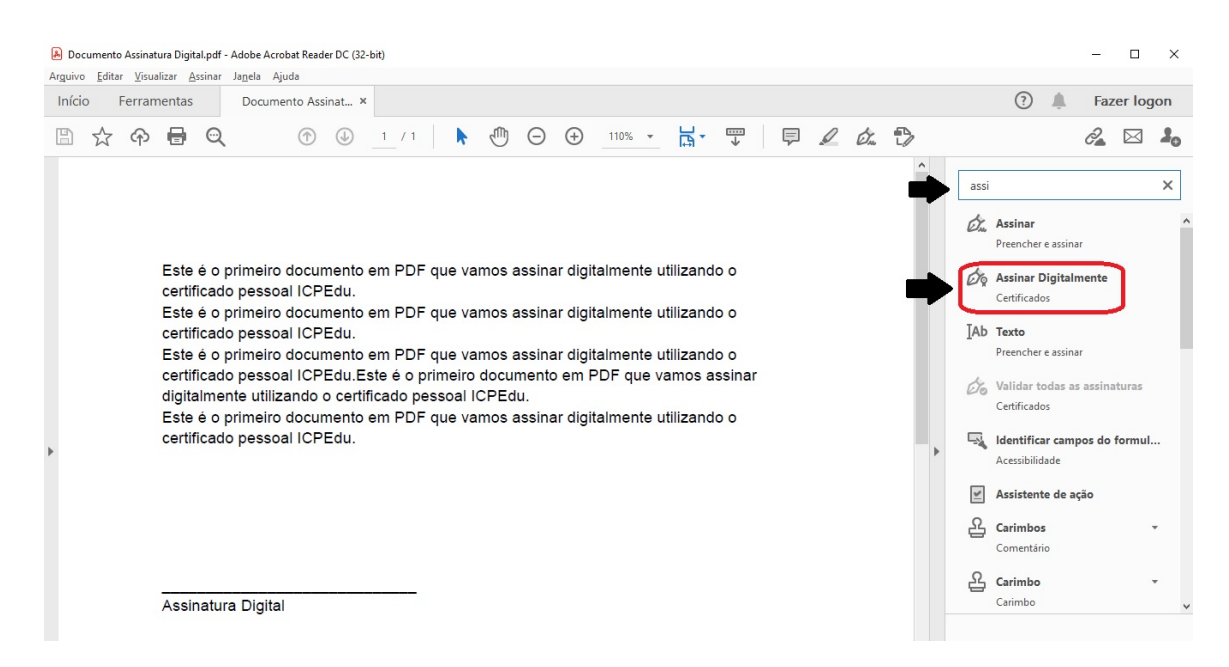

- 12. Clique em Assinar Digitalmente.
- 13. Com o mouse, clique e arraste o cursor no local do documento onde gostaria de posicionar a assinatura digital;

| icio retramenta: | s Documento Assinat ×                                                                                                    |
|------------------|----------------------------------------------------------------------------------------------------|
| 🗋 🕁 🗘 🖶          | $\bigcirc \qquad \bigcirc \qquad \bigcirc \qquad 1 / 1 \qquad \blacktriangleright \qquad \bigcirc \bigcirc \qquad \bigcirc \qquad 152\%  \checkmark  \boxed{\blacksquare}  \boxed{\blacksquare}  \boxed{\blacksquare}  \swarrow  \boxed{\blacksquare}  \measuredangle  \textcircled{a}  \textcircled{a}  \textcircled{a}  \blacksquare  \blacksquare  \blacksquare  \blacksquare  \blacksquare  \blacksquare  \blacksquare  \blacksquare  \blacksquare  $ |
| ertificados      | 🔗 Assinar Digitalmente 🛛 🏷 Marcador de hora 🖉 Validar todas as assinaturas                                                                                                    |
|                  | Fata é a prima ina desumente ano DDE que vance accinendirite la catella a de s                                                                                                    |
|                  | este e o primeiro documento em PDF que vamos assinar digitalmente utilizando o<br>certificado pessoal ICPEdu                                                                                                    |
|                  | Este é o primeiro documento em PDF que vamos assinar digitalmente utilizando o                                                                                                    |
|                  | certificado pessoal ICPEdu.                                                                                                    |
|                  | Este é o primeiro documento em PDF que vamos assinar digitalmente utilizando o                                                                                                    |
|                  | certificado pessoal ICPEdu.Este é o primeiro documento em PDF que vamos assinar                                                                                                    |
|                  | digitalmente utilizando o certificado pessoal ICPEdu.                                                                                                    |
|                  | Este é o primeiro documento em PDF que vamos assinar digitalmente utilizando o                                                                                                    |
|                  | certificado pessoal ICPEdu.                                                                                                    |
|                  |                                                                                                    |
|                  |                                                                                                    |
|                  |                                                                                                    |
|                  |                                                                                                    |
|                  |                                                                                                    |
|                  | ▲                                                                                                    |
|                  | -                                                                                                    |
|                  | Assinatura Digital                                                                                                    |

14. Se você já utilizou um outro tipo de certificado digital no dispositivo em que abriu o documento, o dispositivo irá identificar as mídias conhecidas e, logo depois, irá exibir a tela abaixo. Clique em Configurar nova ID digital. Se nunca utilizou outro certificado digital passe para o Passo 15 :

| Ass  | sinar co               | om uma ID digit    | tal                                         | ×  |
|------|------------------------|--------------------|---------------------------------------------|----|
| Esco | <mark>lha a I</mark> D | digital que você d | deseja usar para assinar: Atualizar         | )  |
| 0    | P                      | Emitido por: ACC   | (ID digital do Windows) Exibir detalhe      | es |
| 0    | P                      | Emitido por:       | (ID digital do Windows) Exibir detalhe      | es |
|      |                        |                    |                                             |    |
|      |                        |                    | ₽                                           |    |
| ?    |                        |                    | Configurar nova ID digital Cancelar Continu | ar |

15. Selecione a opção Usar uma ID digital de um arquivo e depois clique em Continuar.

|                                                                                                    | Selec | ione o ti | po de ID digital:                                                                                           |
|----------------------------------------------------------------------------------------------------|-------|-----------|----------------------------------------------------------------------------------------------------|
| As ID digitais mais seguras<br>são geradas por<br>sutoridades de certificação<br>confiáveis e têm como base<br>dispositivos seguros, como<br>smart cards ou tokens. | 0     | Ā         | Usar um dispositivo de criação de assinatura<br>Configure um smart card ou token conectado ao<br>computador |
| Também é possível criar<br>uma nova ID digital, mas o<br>nível de garantia da<br>dentidade será baixo.                                                              | •     | Le        | <b>Usar uma ID digital de um arquivo</b><br>Importe uma ID digital já existente como um<br>arquivo          |
|                                                                                                    | 0     |           | <b>Criar nova ID digital</b><br>Crie a sua ID digital autoassinada                                          |

16. Clique em **Procurar** para selecionar o local seguro onde você guardou o arquivo do certificado. Insira a senha do seu certificado digital ICPEDU no campo **Insira a senha da ID digital** e clique em **Continuar**.

| Encontrar um arquivo                                                                                                    | de ID digital ×                                                                                                    |
|----------------------------------------------------------------------------------------------------|----------------------------------------------------------------------------------------------------|
| Arquivos de ID digital<br>geralmente apresentam<br>uma extensão PFX ou P12 e<br>contêm os arquivos de<br>chave pública (Certificado) e<br>de chave privada associada.<br>Para fazer logon com uma<br>ID digital disponível como<br>um arquivo, siga as | Procure um arquivo de ID digital. Os arquivos de ID digital são<br>protegidos por senha e não é possível acessá-los se você não souber a<br>senha.<br>C:\Users\UFOP\Desktop\Pessoal\MEU ICPEDU\daniele<br>Procurar |
| instruções para procurar e<br>selecionar o arquivo e digite<br>a senha de proteção da<br>chave privada.                                                                                                    |                                                                                                    |
| ?                                                                                                    | Criar nova ID digital Voltar Continuar                                                                                                    |

17. Confira as informações clicando em Exibir detalhes e clique novamente em Continuar

| Adicior     | nar IDs digitais de um arquivo                                           | ×                       |
|-------------|--------------------------------------------------------------------------|-------------------------|
| A ID digit. | al será adicionada à sua lista de IDs digitais que podem ser usadas para | a assinaturas digitais: |
|             | Emitido por: AC PESSOA SC, Expira em:                                    | Exibir detalhes         |
|             |                                                                          |                         |
|             |                                                                          |                         |
|             |                                                                          |                         |
|             |                                                                          | L                       |
| ?           |                                                                          | Voltar Continuar        |

18. Insira a senha seu certificado digital ICPEDU no campo Insira o PIN ou a senha da ID digital.

Clique em Assinar.

| Assinar o   | como "                                 |                                 | 1*                                                        |
|-------------|----------------------------------------|---------------------------------|-----------------------------------------------------------|
| Aparência   | Texto padrão                           | ~                               | Criar                                                     |
|             | <b>میں این ای</b><br>1935ء<br>1935ء کا | Assina<br>por<br>Dados<br>16:34 | ado de forma digita<br>:0<br>s: 2021.05.26<br>:29 -03'00' |
| Bloquea     | ar o documento depois                  | s de assinar                    | Exibir detalhes do certifica                              |
| Revise o co | onteúdo do documento                   | o que pode interferir na a      | assinatura Revisar                                        |
|             |                                        |                                 |                                                           |

<u>Atenção:</u> caso você seja a <u>única pessoa a assinar este documento</u>, selecione a opção Bloquear o documento depois de assinar. Para o caso de mais pessoas assinarem depois de você, deixe o campo desmarcado.

19. O dispositivo solicitará que o documento seja salvo. Pode-se optar por salvar com o mesmo nome substituindo o arquivo original sem assinatura ou com qualquer outro nome desejado.